## Create an account using a BCeID, 2FA, and Identity Affidavit

### Before you begin

Creating a BC Registry account using a BCeID is available to out-of-country users or Canadian residents who can't use a BC Services Card Account or mobile device to log in.

Before you begin creating your account:

BRITISH COLUMBIA

**BC Registries and Online Services** 

- Download and print an identity affidavit and have it notarized. You will need to upload it in a later step.
- Download and set up a 2-factor authenticator (2FA), or have one you already use handy. •

Note:

- It can take 3+ business days for your affidavit to be reviewed once submitted. When approved, you can use your account. •
- All team members invited to your account will also have to join using a BCeID and 2FA. •
- Other "Account Administrators" you invite will also need to submit an identity affidavit. "Coordinators" and "Users" will not. •

What's New

Log in 🔻

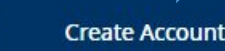

# Access and manage your BC **Registries and Online Services**

**BC Registries and Online Services** 

All registrations of businesses, not-for-profit societies, cooperative associations, personal property and manufactured homes are administered and supported by BC Registries and Online Services.

...

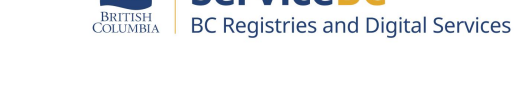

To create your account, go to: https://www.bcregistry.gov.bc.ca/

Click "Create Account"

### Step: Select option: BCelD Login + Two-Factor Authentication

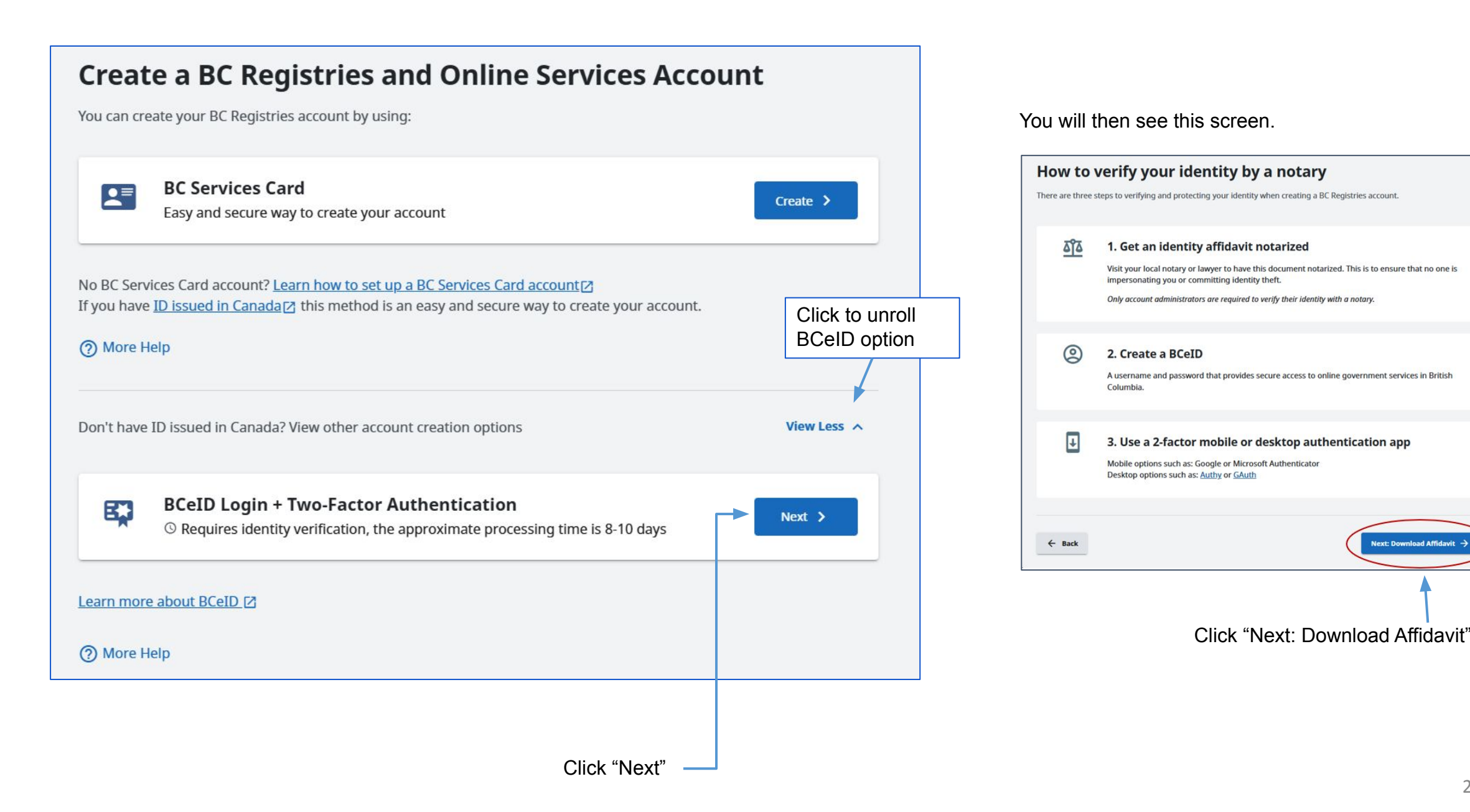

### Step: Login using an existing BCeID or register a new BCeID

Create a Basic BCeID or use an existing BCeID if you already have one.

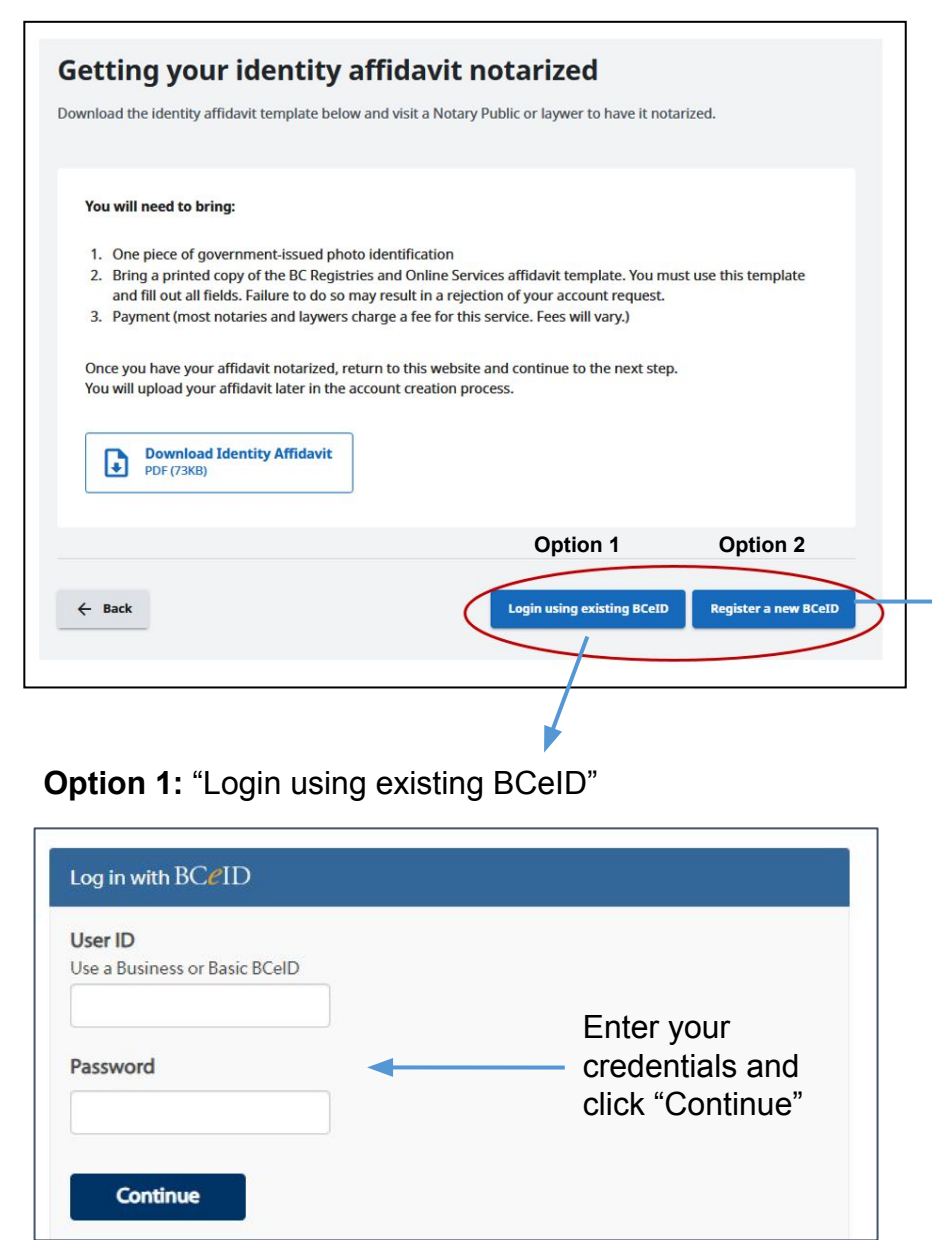

### Option 2: "Register a new BCeID"

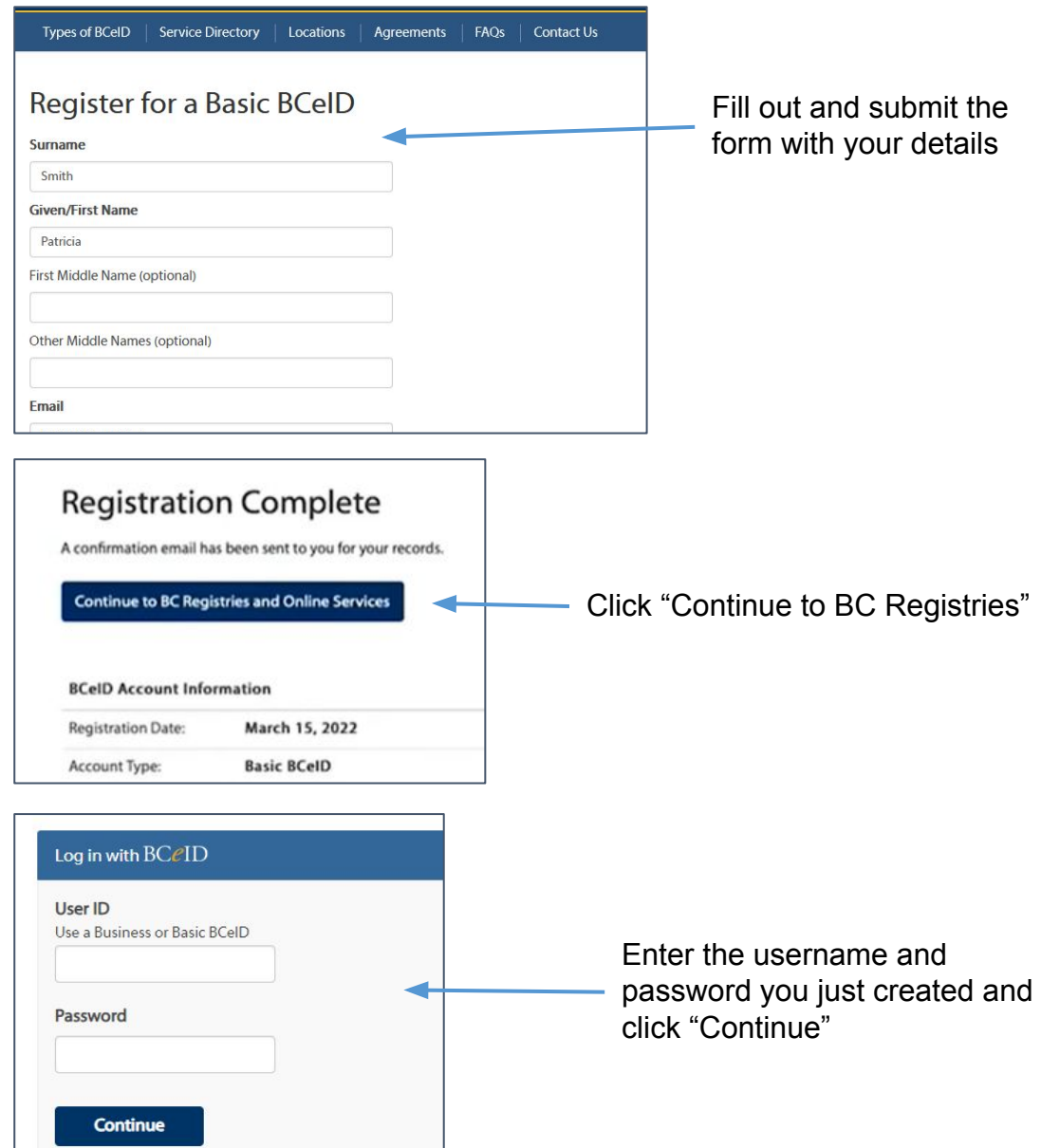

Open your mobile or desktop/browser 2-factor authenticator (2FA)

### Mobile authenticator

Scan the QR code you see on your screen using your mobile authenticator (don't scan the one in this guide)

Then enter the 6-digit code you see in your authenticator into "One-time code"

# Authenticate with: You need to set up either a mobile, desktop or browser authenticator to activate your account.

 Install one of the following applications on your mobile, desktop or browser:

- FreeOTP (Mobile)
   Google Authenticator (Mobile)
   Desktop or Browser Authenticator application
- 2. Open the application and scan the barcode:

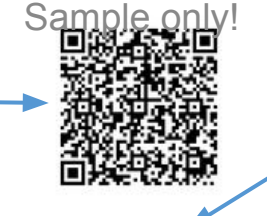

#### Unable to scan? \*

 Enter the one-time code provided by the application and click Submit to finish the setup.

Provide a Device Name to help you manage your OTP devices.

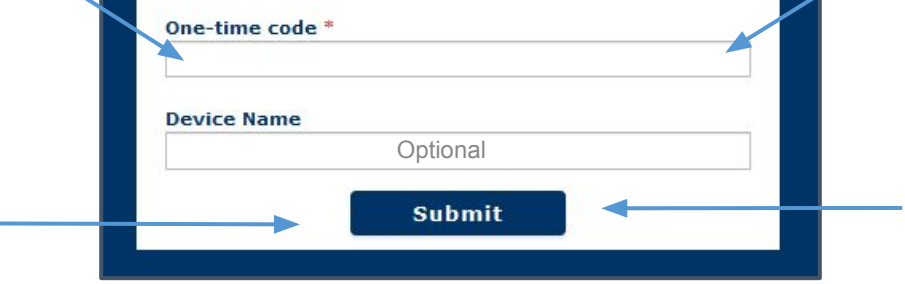

### Desktop/browser authenticator

Click "Unable to scan?" and you will see a 32-character key

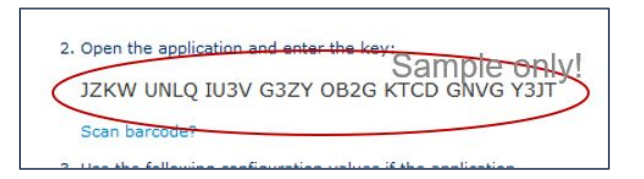

Copy and paste this key into your authenticator to pair.

Then enter the 6-digit code you see in your authenticator into "One-time code"

## **BC Registry Terms and Conditions**

The parties to these "BC Registry Terms" (the "Agreement") are Her Majesty the Queen in Right of the Province of British Columbia, as represented by the Minister of Citizens' Services (the "Province") and the Subscriber (as defined below).

#### 1. DEFINITIONS

- a. "Access" means the non-exclusive right to electronically access and use the Service;
- "Additional Terms" means, as applicable to the Subscriber's use of the Service, any of the BC Online Terms and Conditions, the API Agreement, the BC Services Card Terms, the BCeID Terms, the PAD Agreement, or any combination of the foregoing;
- c. **"Authenticate" or "Authentication"** means the process of verifying a Subscriber or Team Member's identity for the purpose of obtaining Access, and may include the use of a mobile Services Card, BCeID Information or a notarized affidavit, as applicable;
- d. **"Basic Account Subscriber"** means a Subscriber with Access for up to ten Transactions per month paying Fees for Transactions using a credit card or online banking;

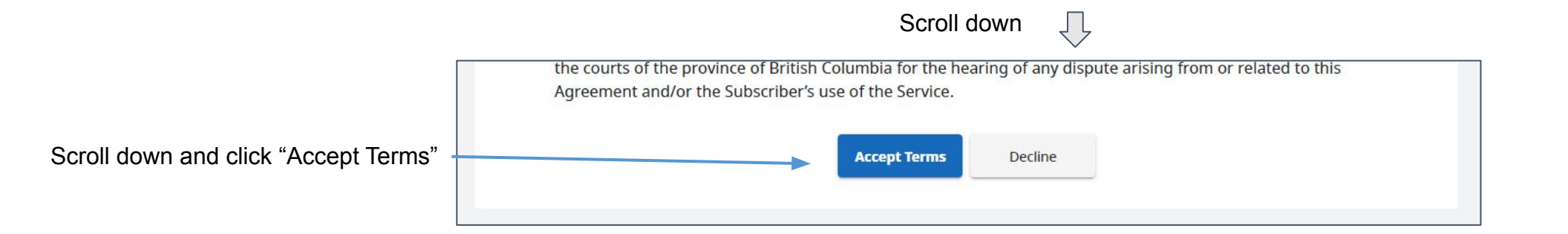

# Step: Upload Affidavit and Provide Notary Information

The first step of creating a BC Registries and Online Services Account is to upload a notarized affidavit and providing your notary's information

| BRITISH<br>COLUMBIA BC Registries and                                                                                      | d Online Services                                                                                                    | 🗘 Notifications 👻 💶 - 👻                                                                                                    |                                                                            |                                       |
|----------------------------------------------------------------------------------------------------|----------------------------------------------------------------------------------------------------|----------------------------------------------------------------------------------------------------|----------------------------------------------------------------------------|---------------------------------------|
| Create a BC Registries and Online Services Account<br>Manage account settings, team members, and view account transactions |                                                                                                    | STEP 1 OF 4<br><b>Upload your notarized affidavit</b><br>This will be reviewed by Registries staff and the account will be approx | oved when authenticated.                                                   |                                       |
| Upload Affidavit     Account Information                                                                                   | STEP 1 OF 4<br><b>Upload your notarized affidavit</b><br>This will be reviewed by Registries staff and the account will be approved when authe | ienticated.                                                                                                    | Attach your Notarized Affidavit Upload File corp-samplidavit.pdf (39.7 kB) | ×                                     |
| Account Administrator     Information     Products and Payment                                                             | Attach your Notarized Affidavit Upload File                                                                                                    |                                                                                                    | Click on the paperclip to attach your notariz                              | zed affidavit                         |
| Notary Information Name of Notary Name of Notary is required                                                               |                                                                                                    |                                                                                                    | Notary Contact                                                             |                                       |
|                                                                                                    | Additional Street Address (Optional)                                                                                                    |                                                                                                    | Email Address Email Is required Phone Extension                            |                                       |
|                                                                                                    | City Province/State (Optional) Pos                                                                                                    | stal Code                                                                                                    | Optional Optional                                                          |                                       |
|                                                                                                    | Country<br>Delivery Instructions (Optional)                                                                                                    | *                                                                                                    | Once all the form's fields have been popula the next step                  | ated, click <b>Next</b> to proceed to |

## Step: Enter account information

Select if you want your account in your personal or business name.

If you are a Government Agency that isn't part of the Government of B.C. (e.g. municipality, crown corp, federal government), select that option.

| Create a                          | a BC Registries a               | and Online Services                                                                                         | Account                   |                     |  |  |
|-----------------------------------|---------------------------------|----------------------------------------------------------------------------------------------------|---------------------------|---------------------|--|--|
| Manage account                    | t settings, team members, and v | iew account transactions                                                                                    |                           |                     |  |  |
|                                   |                                 |                                                                                                    |                           |                     |  |  |
| <ul> <li>Upi</li> <li></li> </ul> | load Affidavit                  | STEP 2 OF 4<br>Account Information<br>Select a user type for your BC Registries and Online Service Account: |                           |                     |  |  |
| 3 Acc                             | count Administrator             | Individual Person                                                                                           | O Business                | O Government Agency |  |  |
| O Pro                             | oducts and Payment              | Account Name Account Name                                                                                   |                           |                     |  |  |
|                                   |                                 |                                                                                                    |                           |                     |  |  |
|                                   |                                 | Street Address                                                                                              |                           |                     |  |  |
|                                   |                                 | Additional Street Address (Optional)                                                                        |                           |                     |  |  |
|                                   |                                 | City                                                                                                    | Province/State (Optional) | Postal Code         |  |  |
|                                   |                                 | Country                                                                                                    |                           | *                   |  |  |
|                                   |                                 | Delivery Instructions (Optional)                                                                            |                           |                     |  |  |
|                                   |                                 |                                                                                                    |                           | Next                |  |  |

Once all the form's fields have been populated, click **Next** to proceed to the next step

## Step: Enter account administrator information

Enter your contact information as it appears on your uploaded affidavit, including your email address and phone number.

Note: you can add additional users and roles once your account is created.

| Upload Affidavit Account Information                                                                                                    | Account Administrator Informatio                     | pn                                                        |  |  |
|----------------------------------------------------------------------------------------------------|------------------------------------------------------|-----------------------------------------------------------|--|--|
| Account Information                                                                                                    | Account Administrator Informatio                     |                                                           |  |  |
| Account Information                                                                                                    |                                                      | Account Administrator Information                         |  |  |
| A REAL PROPERTY AND A REAL PROPERTY AND A REAL PROPERTY A REAL PROPERTY AND A REAL PROPERTY AND A REAL PROPERTY | Enter your contact information. Once your account is | s created, you may add additional users and assign roles. |  |  |
|                                                                                                    | First Name                                           | Last Name                                                 |  |  |
| Account Administrator<br>Information                                                                                                    | inst Name                                            | Last Name                                                 |  |  |
|                                                                                                    | Your first name as it appears on your affidavit      | Your last name as it appears on your affidavit            |  |  |
| Products and Payment                                                                                                    | Email Address                                        |                                                           |  |  |
|                                                                                                    |                                                      |                                                           |  |  |
|                                                                                                    | Confirm Email Address                                |                                                           |  |  |
|                                                                                                    |                                                      |                                                           |  |  |
|                                                                                                    | Phone Number                                         | Extension                                                 |  |  |
|                                                                                                    |                                                      | Enclision                                                 |  |  |
|                                                                                                    | Example: (555) 555-5555                              |                                                           |  |  |
|                                                                                                    |                                                      |                                                           |  |  |
|                                                                                                    | Example: (555) 555-5555                              |                                                           |  |  |

Once all the form's fields have been populated, click **Next** to proceed to the next step

|                                     | Create a BC Registries and Online Services Account<br>Manage account settings, team members, and view account transactions |                                          |                                           |  |
|-------------------------------------|----------------------------------------------------------------------------------------------------|------------------------------------------|-------------------------------------------|--|
| Select the products you want to add | Upload Affidavit  Account Information  Account Administrator  Products and Payment                                         | STEP 4 OF 4 Select Products and Services | Read More ><br>Read More ><br>Read More > |  |
|                                     |                                                                                                    |                                          |                                           |  |

### Step: Select payment method

Select your chosen form of payment from those listed.

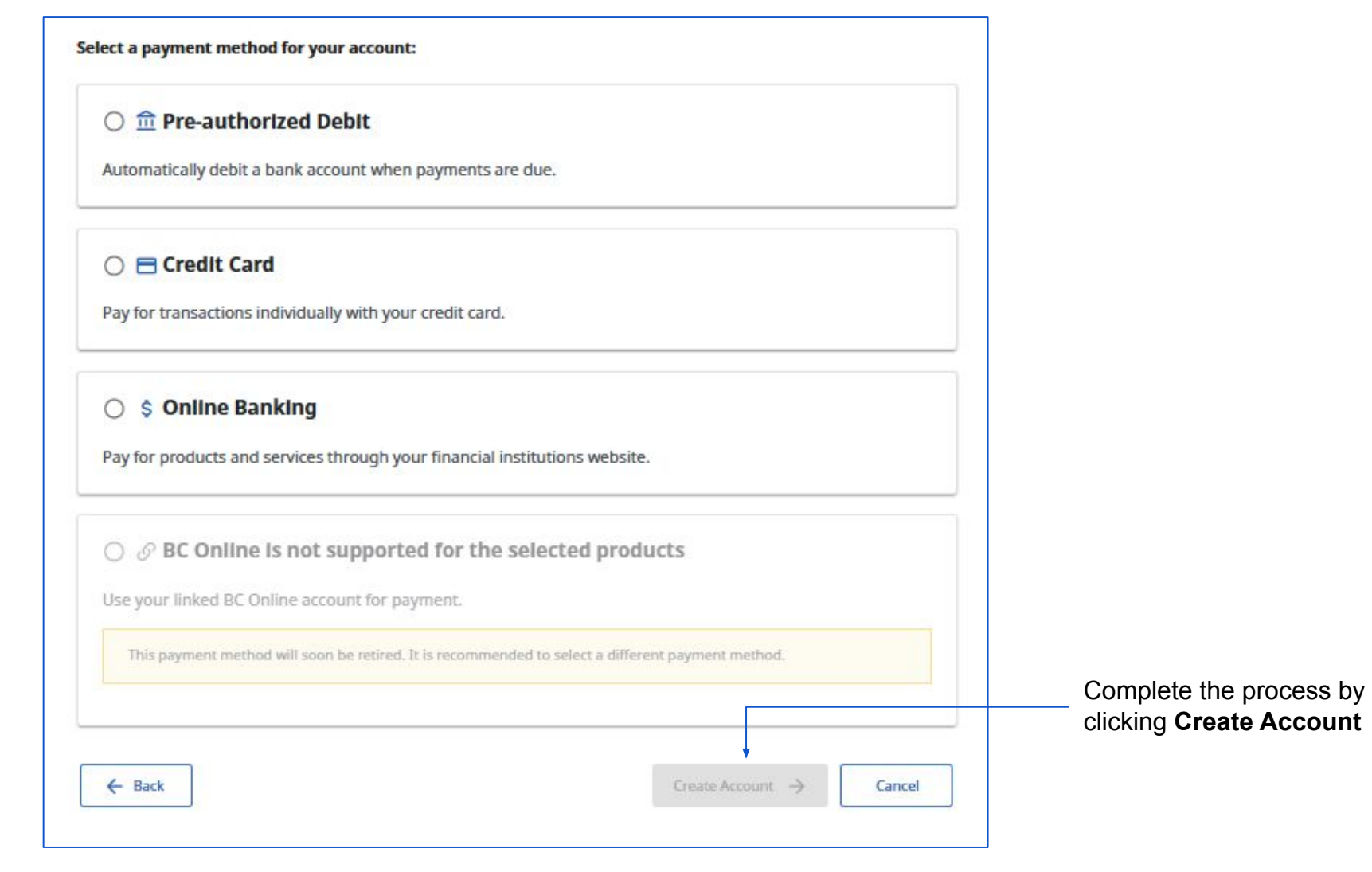

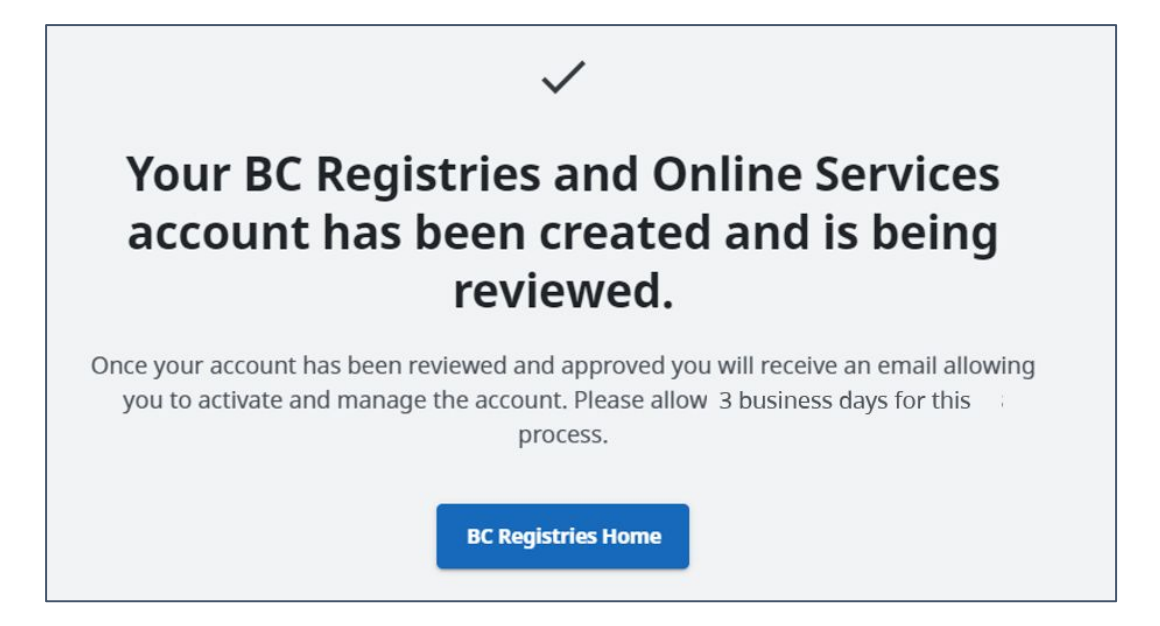

BC Registries will now review your account and affidavit.

Once you are approved, you can:

- Add team members to your account.
- Use BC Registry products and services.

Visit our <u>Resources page</u> to view guides on how to add and manage team members or use specific BC Registry products and services.